## **Inactive Attorney Re-Registration Procedure**

Click <u>here</u> to check if you are inactive with the U.S. District Court, District of Minnesota.

1. Log into ECF. You can access ECF by navigating to our <u>website</u>. Then, select *Case Information* and *Electronic Case Filing*.

| Login                                                                                                    |                    |
|----------------------------------------------------------------------------------------------------|--------------------|
| * Required Information<br>Username *                                                                                                    |                    |
| Password *                                                                                                    |                    |
| Need                                                                                                    | Login Clear Cancel |
| NOTICE: This is a restricted government website for official PACER use only. Unauthorized entry is<br>prohibited and subject to prosecution under Title 18 of the U.S. Code. All activities and access<br>attempts are logged. |                    |

\*\* If you do not see the Civil and Criminal options on the top menu (as illustrated below), your account is not up to date and you need to follow the additional instructions on page 4 of this procedure before continuing.

| CM ECF Query Reports - Utilities - Search Help Log Out |
|--------------------------------------------------------|
|--------------------------------------------------------|

2. Click on Utilities.

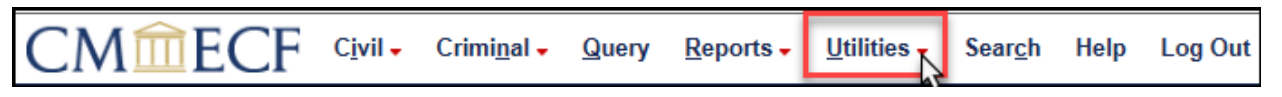

3. Select Inactive Attorney Re-Registration under the Attorneys category.

\*\*If you do not see the **Inactive Attorney Re-Registration** option on this screen, your account is not up to date and you need to follow the additional instructions on page 4 of this procedure before continuing.

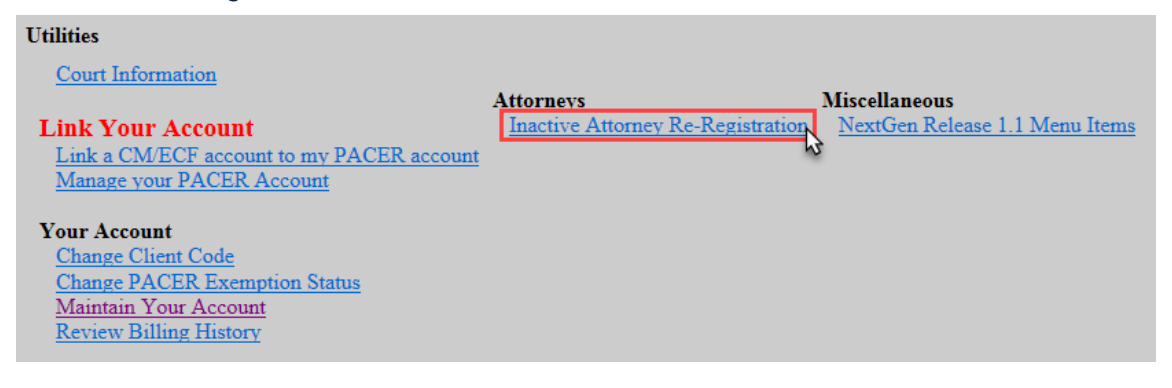

4. Read the ECF Filing Note and click Next.

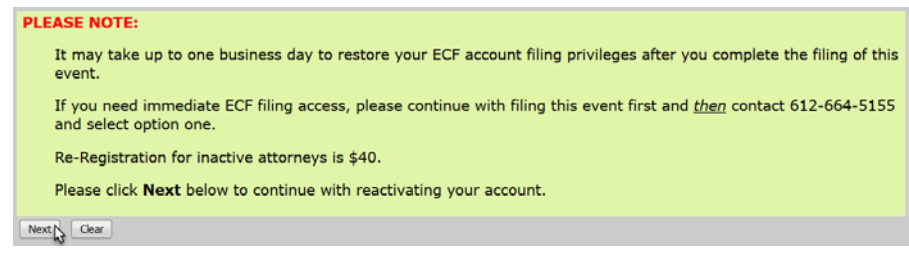

- 5. Click Next.
- 6. Select Attorney Re-Registration and click Next.

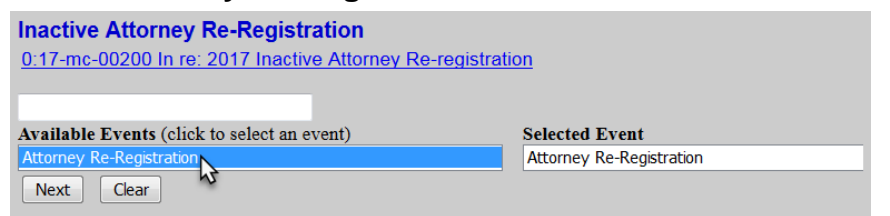

7. Check the box to confirm that you have verified and, if necessary, updated your ECF attorney information and click Next.

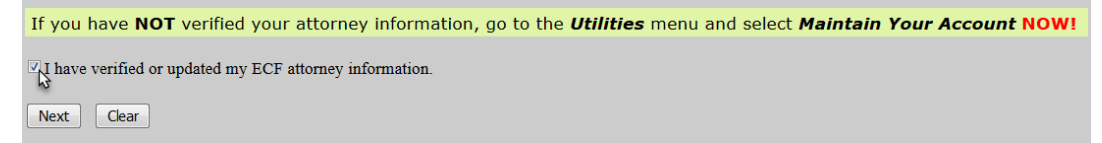

8. Select whether or not you are a **U.S. Government Attorney** and click **Next**. *Note: If you are a U.S. Government Attorney, please skip to Step 13* 

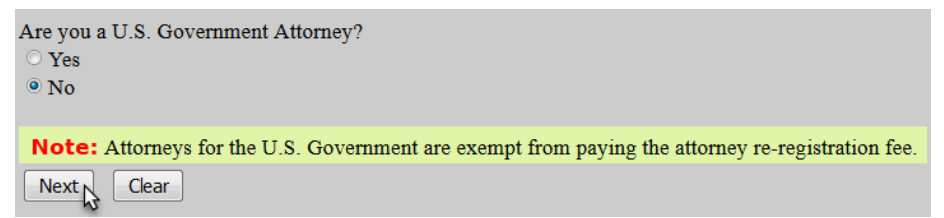

9. Note the payment amount and information and click Next.

| ATTENTION:<br>A re-registration fee of \$ 40 will be applied to your bank account debit (Automated Clearing House) or charged to your credit/debit card from Pay.gov after completion of<br>payment information. <u>A fee of \$ 53 will be charged for all returned or denied payments.</u> |
|----------------------------------------------------------------------------------------------------|
| Note: To receive an electronic receipt for this transaction, please enter an email address into the Pay.Gov email confirmation prompt. A receipt will then be emailed from Pay.Gov.                                                                                                    |
| IMPORTANT: YOU MUST COMPLETE THE ENTIRE TRANSACTION TO THE NOTICE OF ELECTRONIC FILING SCREEN!                                                                                                    |
| DO NOT STOP AFTER THE CREDIT CARD SCREEN OR YOUR TRANSACTION WILL NOT BE RECORDED TO THE CASE.                                                                                                    |
| Fee: \$40                                                                                                    |
| Next Clear                                                                                                    |

10. ECF will temporarily route you to PACER's website for the collection of fees. Select a Payment Method and click **Next**.

| Payment Amount        |                                                                                             |
|-----------------------|---------------------------------------------------------------------------------------------|
| Amount Due *          | \$40.00                                                                                     |
| Select a Payment Me   | thod                                                                                        |
| • VISA                |                                                                                             |
| John Attorney         |                                                                                             |
| ******                | X4747                                                                                       |
| 01/2018               |                                                                                             |
| Enter a credit c      | ard                                                                                         |
| Enter an ACH a        | ccount                                                                                      |
|                       |                                                                                             |
| te: We protect the se | curity of your information during transmission using Secure Sockets Layer (SSL) software, w |

- 11. Enter all required payment information, check the payment authorization box, and click **Submit**.
- 12. Click Next.
- 13. Read the ECF Filing Note and click **Next**.

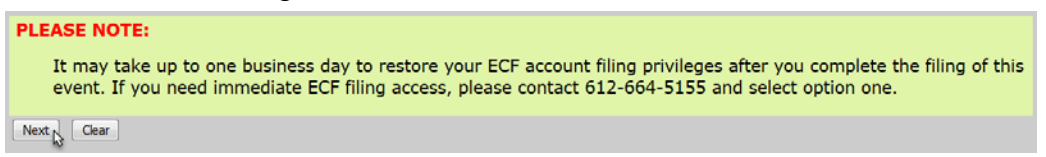

## 14. Click Next.

15. Ensure all information is accurate and click **Next** to finalize the filing.

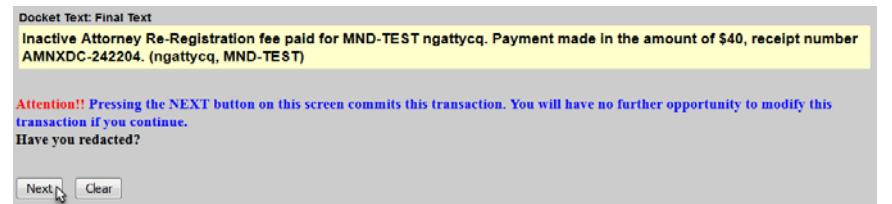

16. A Notice of Electronic Filing screen will appear to confirm the filing was successful.

|                                                            | U.S. District of Minnesota                                                                                                    |  |
|------------------------------------------------------------|----------------------------------------------------------------------------------------------------|--|
| Notice of Electro                                          | onic Filing                                                                                                    |  |
| The following tran<br>Case Name:<br>Case Number:<br>Filer: | saction was entered by ngattycq, MND-TEST on 4/24/2017 at 4:55 PM CDT and filed on 4/24/2017<br>In re: 2017 Inactive Attorney Re-registration<br><u>0:17-mc-00200</u> |  |
| Document Number: 19(No document attached)                  |                                                                                                    |  |
| Docket Text:<br>Inactive Attorne<br>MND-TEST)              | y Re-Registration fee paid for MND-TEST ngattycq. Payment made in the amount of \$40, receipt number AMNXDC-242204. (ngattycq,                                        |  |

U.S. District Court

## Additional Procedures <u>Only</u> for Accounts That Are Not Up to Date

\*\* If you do not see the Civil and Criminal options on the top menu, or do not have the Inactive Attorney Re-registration option under the Utilities menu, your account is not up to date and you need to follow these additional procedures prior to completing the Inactive Re-Registering procedure.

In order to file in the U.S. District Court for the District of Minnesota, e-filers must:

- 1. Have an **upgraded individual** PACER account. A shared firm account cannot be used.
- 2. Link your upgraded individual PACER account to your ECF Account
  - The linking process requires users to enter their current ECF username (usually your MN Bar ID without leading zeros) and password. If you do not know your password, please click <u>here</u> to use the password reset system.
- Click <u>here</u> for procedures to acquire a **new individual PACER account**.
- Click <u>here</u> for procedures to **upgrade** your current PACER account.
- Click <u>here</u> for procedures to **link** your upgraded individual PACER account to your ECF Account.

Click <u>here</u> for further information on our website.

For further assistance, call the ECF Helpdesk at 612-664-5155 or 866-325-4975.